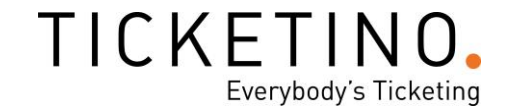

# **Der TICKETINO Zeitslot-Plan**

# Für die einfache und reibungslose Buchung einzelner Slots an einem Tag

# Anleitung

# TICKETINO. Everybody's Ticketing

| Inhal | lt                                        |   |
|-------|-------------------------------------------|---|
| 1. V  | orbereitung                               | 3 |
| 1.1.  | Event-Gruppe erstellen                    | 3 |
| 2. U  | nbegrenzter Zeitslot-Plan                 | 6 |
| 2.1.  | Plan erstellen                            | 6 |
| 2.2.  | Plan benennen                             | 6 |
| 2.3.  | Zeitslots und Ticketanzahl eintragen      | 7 |
| 2.4.  | Ticketkategorien und Kontingente anpassen | 7 |
| 2.5.  | Ticketshop                                | 9 |

| 3. | Begrenzter Zeitslot-Plan |
|----|--------------------------|
|    |                          |

## 1. Vorbereitung

Bevor du einen Zeitslot-Plan erstellst, stelle bitte sicher, dass du bei deinem Event für jedes einzelne Datum ein eigenes Event erstellt hast. Dies kannst du im **Cockpit** unter **Events erstellen/bearbeiten** überprüfen. Solltest du Hilfe dabei benötigen, erklären wir dir in diesem <u>Video</u>, wie du ein Event erstellen kannst.

| TICKETINO.                                        |                               |                       | Events e                                                                                                    | rstellen | /bear | beiten  |                         |            |            |            |                  |
|---------------------------------------------------|-------------------------------|-----------------------|----------------------------------------------------------------------------------------------------|----------|-------|---------|-------------------------|------------|------------|------------|------------------|
| Cashboard                                         | Vollzextsuche                 | /on / Bis: 04.03.2022 | Bis Datum                                                                                                    |          |       |         |                         |            |            |            |                  |
| Events<br>erstellen/bearbeiten<br>Promotion-Codes | Event-Name                    | Event-Datum 🔺         | Teilnehmer                                                                                                    | Umsatz   | Aktiv | Löschen | Zusammenfassung         | Kopieren   | Übersetzen | Event-Link | Bearbeiten       |
| Event-Gruppen                                     | Museum ABC TEST<br>Id: 161632 | 04.03.2022 09:00      | 0/500                                                                                                    |          | ~     |         | ¥                       | G          | ®          | Ø          | 1                |
| Event-Links generieren                            |                               |                       |                                                                                                    |          |       |         |                         |            |            | Ticketkat  | egorien anzeigen |
| Saalpläne<br>Einlasskontrolle                     | Museum ABC TEST<br>Id: 161633 | 05.03.2022 09:00      | 0/500                                                                                                    |          | ~     |         | $\overline{\mathbf{+}}$ | G          | Ð          | Ø          | 1                |
| E Bestellungen                                    |                               |                       |                                                                                                    |          |       |         |                         |            |            | Ticketkat  | egorien anzeigen |
| III. Event-Auswertung                             | Museum ABC TEST<br>Id: 161634 | 06.03.2022 09:00      | 0/500                                                                                                    |          | ~     |         | $\underline{+}$         | ſ <u>o</u> | <b>9</b> 2 | P          | 1                |
| Event-Abrechoungen                                |                               |                       |                                                                                                    |          |       |         |                         |            |            | Ticketkat  | egorien anzeigen |
|                                                   | Museum ABC TEST<br>Id: 161635 | 07.03.2022 09:00      | 0/500                                                                                                    |          | ~     |         | $\overline{+}$          | Ō          | ©          | õ          | 1                |
| - vermarktung                                     |                               |                       |                                                                                                    |          |       |         |                         |            |            | Ticketkat  | egorien anzeigen |
| Ticketshop                                        | Museum ABC TEST<br>Id: 161636 | 08.03.2022 09:00      | 0/500                                                                                                    |          |       |         | $\pm$                   | D          | ¢          | Ø          | 1                |
| ()                                                |                               |                       |                                                                                                    |          |       |         |                         |            |            | Ticketkat  | egorien anzeigen |
| sara.peulicidticketino.c >                        | Museum ABC TEST<br>Id: 161637 | 09.03.2022 09:00      | 0/800                                                                                                    |          | ~     |         | <u>+</u>                | Ō          | Q          | Ø          | ∠ ①              |
| Veranstalter                                      |                               | - La                  | a la construcción de la construcción de la construc |          | E     |         | . I.S.                  |            |            |            |                  |
| 🗙 sara peulicíðticketino                          | Support                       |                       |                                                                                                    |          |       |         |                         |            |            |            |                  |

Wie du unten im Bild siehst, sind nun die einzelnen Tage deines Events als Einzelevents dargestellt.

| Event-Name                    | Event-Datum      | Teilnehmer | Umsatz | Aktiv | Löschen | Zusammenfassung         | Kopieren   | Übersetzen | Event-Link | Bearbeiten       |
|-------------------------------|------------------|------------|--------|-------|---------|-------------------------|------------|------------|------------|------------------|
| Museum ABC TEST<br>Id: 161632 | 04.03.2022 09:00 | 0/500      |        | ~     |         | <u>+</u>                | G          | Ŷ          | Õ          | 1                |
|                               |                  |            |        |       |         |                         |            |            | Ticketkat  | egorien anzeigen |
| Museum ABC TEST<br>Id: 161633 | 05.03.2022 09:00 | 0/100      |        | ~     |         | $\overline{1}$          | ſ <u>`</u> | ¢          | P          | 1                |
|                               |                  |            |        |       |         |                         |            |            | Ticketkat  | egorien anzeigen |
| Museum ABC TEST<br>Id: 161634 | 06.03.2022 09:00 | 0/500      |        | ~     |         | <u>+</u>                | G          | ¢_         | Ø          | 1                |
|                               |                  |            |        |       |         |                         |            |            | Ticketkat  | egorien anzeigen |
| Museum ABC TEST<br>Id: 161635 | 07.03.2022 09:00 | 0/500      |        | ~     |         | <u>+</u>                | G          | ¢          | Ø          | 1                |
|                               |                  |            |        |       |         |                         |            |            | Ticketkat  | egorien anzeigen |
| Museum ABC TEST<br>Id: 161636 | 08.03.2022 09:00 | 0,500      |        | ~     |         | <u>+</u>                | G          | Ca .       | Ø          | 1                |
|                               |                  | /          |        |       |         |                         |            |            | Ticketkat  | egorien anzeigen |
| Museum ABC TEST<br>Id: 161637 | 09.03.2022 09:00 | 0/500      |        | ~     |         | $\overline{\mathbf{+}}$ | G          | ¢          | Ø          | 1                |
|                               | $\checkmark$     |            |        |       |         |                         |            |            | Ticketkat  | egorien anzeigen |

#### 1.1. Event-Gruppe erstellen

Ist dies erledigt, kannst du nun deine erstellten Einzelevents einer Event-Gruppe zuordnen. Dazu klickst du im Cockpit auf **Events > Event-Gruppen** und dann auf **+Neue Event-Gruppe** erstellen.

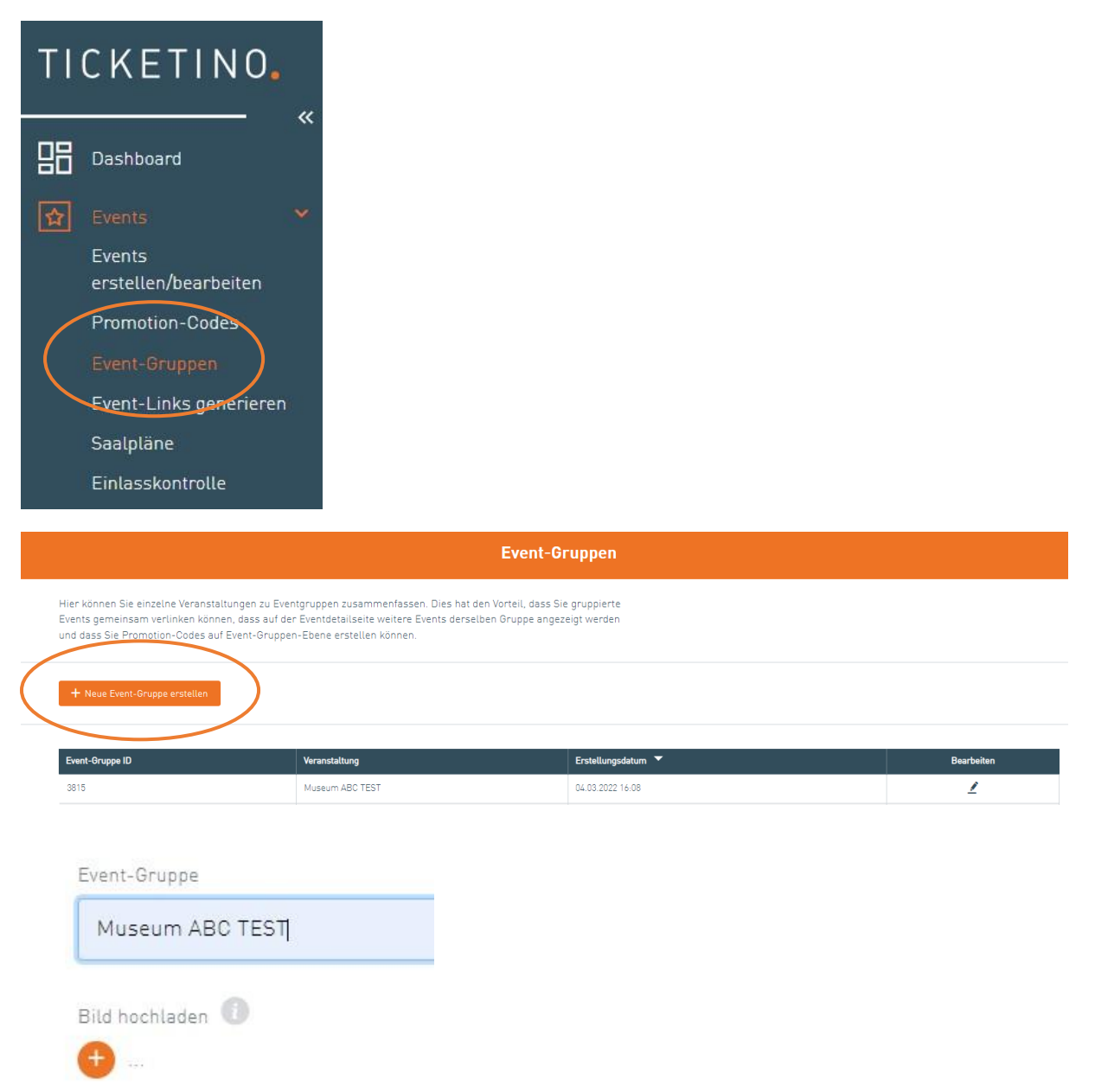

Nun kannst du deine neue Event-Gruppe **benennen** und auch optional ein **Bild** deiner Wahl hinzufügen. Ist dies erledigt, kannst du auf **Speichern** klicken und das Cockpit führt dich automatisch zurück zur **Event-Gruppen Übersicht**.

Auf der Event-Gruppen Übersicht kannst du nun beim gewünschten Event auf **Bearbeiten** klicken und die Einzelevents deiner neuen **Event-Gruppe** hinzufügen, indem du auf **+Events hinzufügen** klickst.

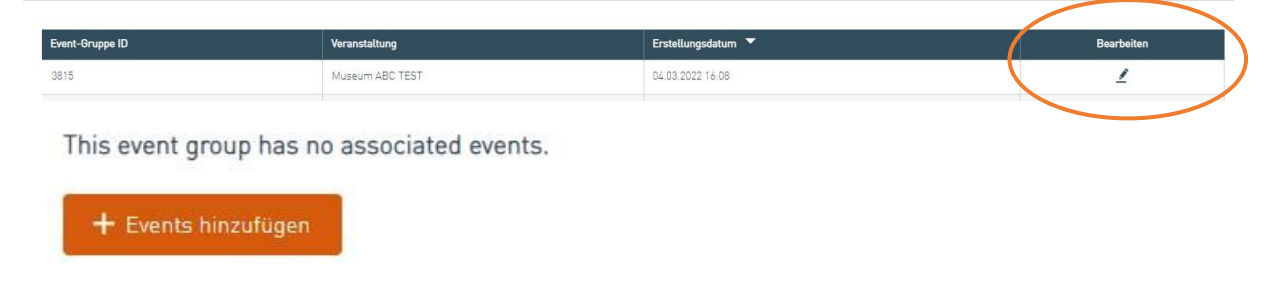

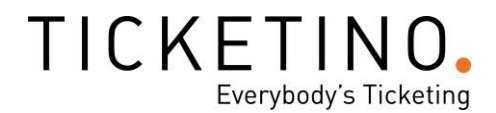

Nun werden alle Events, die du erstellt hast, angezeigt. Klicke nun bei denjenigen Events, welche zur neuen Event-Gruppe gehören sollen, auf **Zuweisen**. Anschliessend klickst du auf **Zurück**, damit du zur **Event-Gruppen Übersicht** zurückkehrst.

| Event-ID              | Event           | Datum      | Beginn | Zuweisen |
|-----------------------|-----------------|------------|--------|----------|
| 16 <mark>1</mark> 632 | Museum ABC TEST | 04.03.2022 | 09:00  | ≒        |
| 161633                | Museum ABC TEST | 05.03.2022 | 09:00  | ≒        |
| 161634                | Museum ABC TEST | 06.03.2022 | 09:00  | ⊒        |
| 161635                | Museum ABC TEST | 07.03.2022 | 09:00  | ≒        |

Sind diese Vorbereitungen getan, kann es nun mit den Zeitslot-Plänen losgeben.

## 2. Unbegrenzter Zeitslot-Plan

Bei den Zeitslot-Plänen unterscheiden wir unbegrenzte von begrenzten Plänen. In diesem Schritt erklären wir dir zunächst, wie du einen unbegrenzten Plan erstellst. Im nächsten Schritt erfährst du mehr über begrenzte Pläne.

#### 2.1. Plan erstellen

Das Erstellen der Pläne erfolgt im **Cockpit** im Bereich der **Event-Gruppen**. Dort siehst du alle deine Event-Gruppen, die du erstellt hast. Wähle nun die Event-Gruppe aus, für welche du einen Zeitslot-Plan erstellen möchtest und klicke auf **Bearbeiten**.

| Event-Gruppe ID | Veranstaltung   | Erstellungsdatum 🔻 | _ ( | Bearbeiten |  |
|-----------------|-----------------|--------------------|-----|------------|--|
| 3815            | Museum ABC TEST | 04.03.2022 16:08   |     | 1          |  |

Um einen Zeitslot-Plan zu erstellen, klicke nun auf die dritte Option Pläne verwalten.

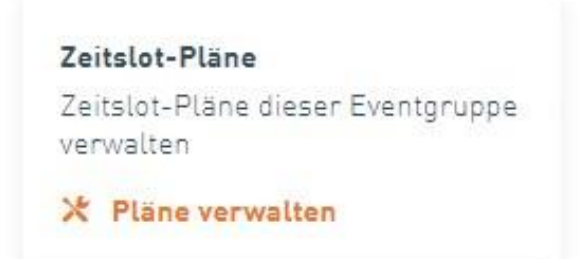

Nun gelangst du auf eine neue Seite und oben rechts kannst du nun auf +**Plan erstellen** klicken. So gelangst du auf die Seite, auf der du deinen Plan erstellen kannst.

#### 2.2. Plan benennen

Unter **Name** kannst du deinem Plan einen Namen deiner Wahl geben. Möchtest du, dass die Zeitslots unbegrenzt für deine Events gelten, benötigst du bei **Gültig von** und **Gültig bis** keine Angaben zu machen.

| Vame              |  |
|-------------------|--|
| Museum ABC TEST   |  |
| Gültig von        |  |
| Jnbegrenzt gültig |  |
| Datum wählen      |  |
| Gültig bis        |  |
| Jnbegrenzt gültig |  |
| stum wählen       |  |

#### 2.3. Zeitslots und Ticketanzahl eintragen

Auf der rechten Seite siehst du nun eine Übersicht der Wochentage. Klicke bei den jeweiligen Tagen auf **Hinzufügen** und trage die gewünschten **Slots** (Zeitnischen) ein. Neben den Zeitfenstern kannst du nun die **Ticketanzahl**, welche für diesen Slot verfügbar sein soll, hinzufügen.

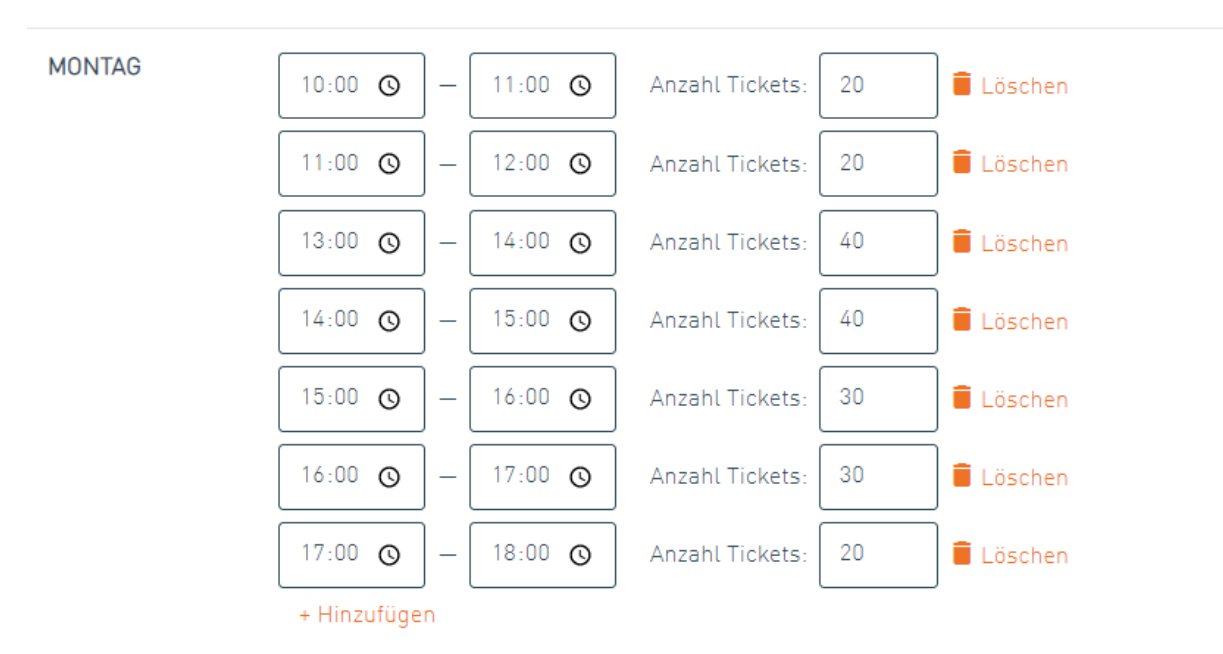

Unser System übernimmt nun deine Einstellungen für alle Tage (hier im Beispiel Montag) automatisch. Das heisst, dass diese Slots nun an allen Daten deines Events, welche auf einen Montag fallen, vom System übernommen werden. Hast du deine Zeitslots definiert, kannst du auf Speichern klicken und du gelangst zur Übersicht deiner Zeitslot-Pläne.

In dieser Übersicht siehst du nun deine Zeitslot-Pläne. Die blau markierten Tage zeigen diejenigen Tage an, für welche Zeitslots bestehen. Später kannst du jederzeit zu diesem Schritt zurückkehren und die Zeitslots, sowie die Ticketanzahl verändern.

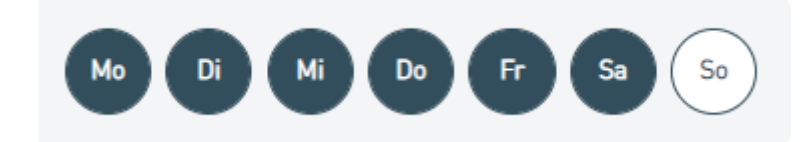

#### 2.4. Ticketkategorien und Kontingente anpassen

Wenn du nun verschiedene Ticketkategorien hast und die Kontingente dafür anpassen möchtest, klickst du bei der **Event-Gruppen Übersicht** auf **Zeitslots** beim **gewünschten Datum**. Du wirst dann auf die nächste Seite weitergeleitet, die wie untenstehend aussieht.

#### Alle Kategorietypen und Kontingente automatisch übernehmen:

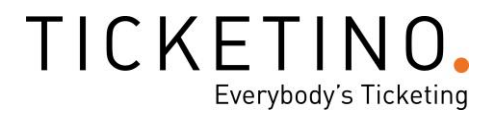

Auf der Seite wirst du sehen, dass **«Nutzen Sie alle Ticketkategorien und Kontingente»** automatisch angeklickt ist. Dies bedeutet, dass das System alle von dir bestimmten Kategorien und Kontingente übernimmt.

| 10:00-12:00 | 0 / 50 프  | 12:00 - 14:00                                    |
|-------------|-----------|--------------------------------------------------|
|             |           | 0 / 50 Tickets verkauft                          |
| 12:00—14:00 | 0 / 50 포조 | Kanazitat                                        |
|             |           |                                                  |
| 14:00-16:00 | 0 / 50 포  | 50 Tickets                                       |
|             |           | 🦉 Bearbeiten                                     |
|             |           | Nutzen Sie alle Ticketkategorien und Kontingente |
|             |           | O Ticketkategorien und Kontingente begrenzen     |
|             |           |                                                  |
|             |           |                                                  |

#### Einzelne Kategorien und Kontingente bestimmen:

Klickst du auf **«Ticketkategorien und Kontingente begrenzen»**, kannst du zum einen einzelne Ticketkategorien auswählen bzw. ausschliessen und auch bei den gewählten Ticketkategorien das Kontingent der Tickets für den jeweiligen Zeitslot anpassen. Dann klickst du auf Speichern, damit deine Einstellungen übernommen werden.

| 11:00-12:00 | 20 / 20 🖂  | Kontingent                         |
|-------------|------------|------------------------------------|
| 13:00-14:00 | 30 / 30 国  | 20 Tickets<br><u> Bearbeiten</u>   |
| 14:00-15:00 | 30 / 30 📧  | O useAllTicketTypesAndContingents  |
| 15:00-16:00 | 40 / 40 호로 | limitTicketTypesAndContingents     |
| 16:00-17:00 | 40 / 40 포  | 15 628751    Normalpreis           |
| 17:00—18:00 | 20 / 20 포  | 5 628752    Early Bird             |
|             |            | Kontingent 628753    AHV/Studenter |
|             |            | Kontingent 628754    Kinder        |
|             |            | Spoichern                          |
|             |            |                                    |

# TICKETINO. Everybody's Ticketing

#### 2.5. Ticketshop

#### Im Ticketshop sieht dein Event nun folgendermassen aus:

Museum ABC TEST Museum ABC TEST Museum ABC TEST

| Donnerstag, 10. März 2022<br>Zum Kalender hinzufügen | • | TICKETINO<br>Birmensdorferstrasse 470<br>8000 Zürich<br>Schweiz<br>Karte anzeigen |
|------------------------------------------------------|---|-----------------------------------------------------------------------------------|
| EINTRITTSZEIT AUSWÄHLEN                              |   |                                                                                   |
| <b>10:00</b> (bis 11:00)                             |   | 20 Tickets verfügbar                                                              |
| <b>11:00</b> (bis 12:00)                             |   | 20 Tickets verfügbar                                                              |
| <b>13:00</b> (bis 14:00)                             |   | 40 Tickets verfügbar                                                              |
| <b>14:00</b> (bis 15:00)                             |   | 40 Tickets verfügbar                                                              |
| <b>15:00</b> (bis 16:00)                             |   | 30 Tickets verfügbar                                                              |
| <b>16:00</b> (bis 17:00)                             |   | 30 Tickets verfügbar                                                              |

Deine Kund/innen können nun auf den gewünschten Zeitslot klicken und die Ticketkategorie, welche sie buchen möchten, auswählen.

EINTRITTSZEIT AUSWÄHLEN

| <b>10:00</b> (bis 11:00)                                                                         |                      |                       | Auswah    | l änder | n  |
|--------------------------------------------------------------------------------------------------|----------------------|-----------------------|-----------|---------|----|
| TICKETS KAUFEN                                                                                   |                      |                       |           |         |    |
| Hier Promocode eingeben, um versteckte Ticket<br>Preisreduktionen sind auf der Bezahlseite einzu | kategorien<br>lösen. | anzuzeigen. Codes für |           |         |    |
| Normalpreis                                                                                      | CHF                  | 15.00                 |           | 0       | ~  |
| Early Bird                                                                                       | CHF                  | 10.00                 |           | 0       | ~  |
| AHV/Studenten                                                                                    | CHF                  | 10.00                 |           | 0       | ~  |
| Kinder                                                                                           | CHF                  | 0.00                  |           | 0       | ~  |
| PayPal Concess VISA MERCAN Express Stranger                                                      |                      |                       | IN DEN WA | RENKO   | RB |

## 3. Begrenzter Zeitslot-Plan

Nachdem du deinen unbegrenzt gültigen Zeitslot-Plan erstellt hast, kannst du weitere Pläne erstellen, die nur für einen begrenzten Zeitraum gültig sind. Solche Pläne eignen sich beispielsweise für Feiertage oder für Ferienzeiten. Dazu klickst du bei den **Event Gruppen** auf **Zeitslot-Pläne verwalten** und dort erstellst du, wie zuvor beschrieben, einen **neuen Plan**. Nun gibst du bei **Gültig von** und **Gültig bis** die gewünschten Daten ein, für welche der neue Plan gelten soll.

Im Ticketshop werden diese Pläne nun übernommen und die Faustregel gilt hier: **Das Datum wird bevorzugt**. Dies bedeutet, dass unser System deine gewünschten Daten übernimmt und im Ticketshop der Plan angezeigt wird, für den die Daten auch gelten. Es gibt also keine Überschneidungen zwischen deinem unbegrenzten und dem begrenzten Zeitplan, da das System diejenigen Pläne mit **begrenztem Zeitfenster priorisiert**.

| Flanersletten              |          |                                                    |  |
|----------------------------|----------|----------------------------------------------------|--|
| Name                       | MONTAG   | 10:00 🗿 — 11:00 🗿 Anzahl Tickets: 50 盲 Löschen     |  |
| Ferienzeit 12.0319.03.2022 |          |                                                    |  |
| Gültig von                 |          |                                                    |  |
| 12.03.2022                 |          | 12:00 🕥 — 13:00 🛇 Anzahl Tickets: 20 📕 Löschen     |  |
| Unbegrenzt gültig          |          | 13:00 🗿 - 14:00 🕥 Anzahl Tickets: 50 🛢 Löschen     |  |
| Gültig bis                 |          | + Hinzufügen                                       |  |
| 19.03.2022                 | DIENSTAG | 10:00 🗿 – 11:00 🗿 Anzahl Tickets: 50 🛑 Löschen     |  |
|                            |          | 11:00 🕥 – 12:00 🕥 Anzahl Tickets: 50 盲 Löschen     |  |
|                            |          | 12:00 💿 – 13:00 💿 Anzahl Tickets: 20 盲 Löschen     |  |
|                            |          | 13:00 💿 – 14:00 💿 Anzahl Tickets: 50 盲 Löschen     |  |
|                            |          | + Hinzufügen                                       |  |
|                            | MITTWOCH | 10:00 🗿 – 11:00 🔕 Anzahl Tickets: 50 🛢 Löschen     |  |
|                            |          | 11:00 O - 12:00 O Anzahl Tickets: 50 E Löschen     |  |
|                            |          | 12:00 <b>O</b> - 13:00 <b>O</b> Anzahl Tickets: 20 |  |

Nun steht den Zeitslots für dein Event nichts mehr im Wege. Wir wünschen dir viel Spass und Erfolg beim Erstellen von Zeitslot-Plänen. Solltest du weiter Hilfe benötigen oder noch Fragen haben, kannst du uns telefonisch unter +41 (0)43 500 40 80 oder per Mail an <u>info@ticketino.com</u> erreichen.

#### **Plan erstellen**